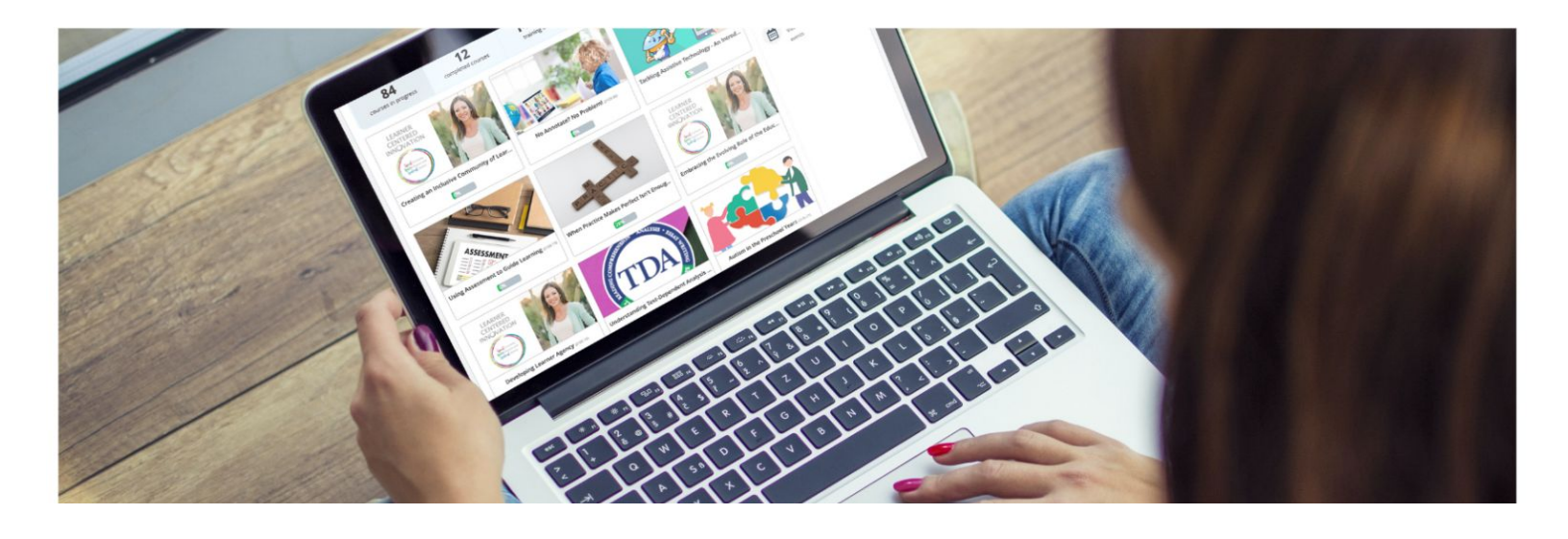

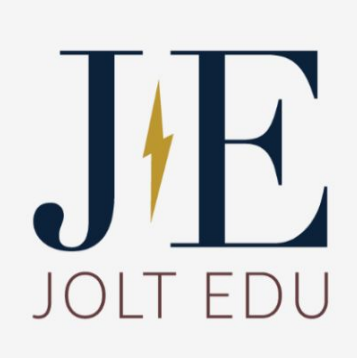

## MICROLEARNING FOR BUSY TEACHERS

JoltEDU offers on-demand micro-courses about topics teachers need today.

JoltEDU empowers teachers to:

- Learn a new strategy in an hour or less.
- Choose the topics to learn about.
- Learn on-the-go (via a mobile app).
- Download resources to use right away.

Browse the course catalog anytime for more micro-courses!

# How to Access JoltEDU Microlearning (for Valley Network)

As a member of the Valley Network, you have access to a rich collection of micro-courses for professional learning. With a coupon code, you can access paid courses for free! Here's how to get started...

### LOGGING INTO THE JOLTEDU PLATFORM:

- Go to the microlearning platform: <u>https://microlearning.iu08.org/</u>
- Click on your district in the list of schools provided.
- Click LOGIN (top-right corner).
- Enter your school email address and microlearning password, then click LOGIN.
- Once logged in, you will see your dashboard. Return to this dashboard anytime by clicking the JoltEDU logo (top-left corner).

#### JOINING COURSES:

- Click the COURSE CATALOG link in the right sidebar of your dashboard.
- Browse the catalog pages or select a category to filter the course list. Disregard price tags. Your coupon code provides a full discount on paid courses.
- Click a course title to see the full description and course outline.
- Click the GET THIS COURSE button.
  - If a Checkout window appears, click the GOT A COUPON link.
  - Enter the current Valley Network coupon code: VN-2223.
  - Click the VALIDATE button to verify the 100% discount and click CHECKOUT.
- The course will be added to your dashboard.

#### START OR RESUME A COURSE YOU ARE ENROLLED IN:

- Return to your dashboard.
- Click a course card to view the details.
- Click the START/RESUME button to begin or continue learning.

## VIEW THE VIDEO TUTORIAL